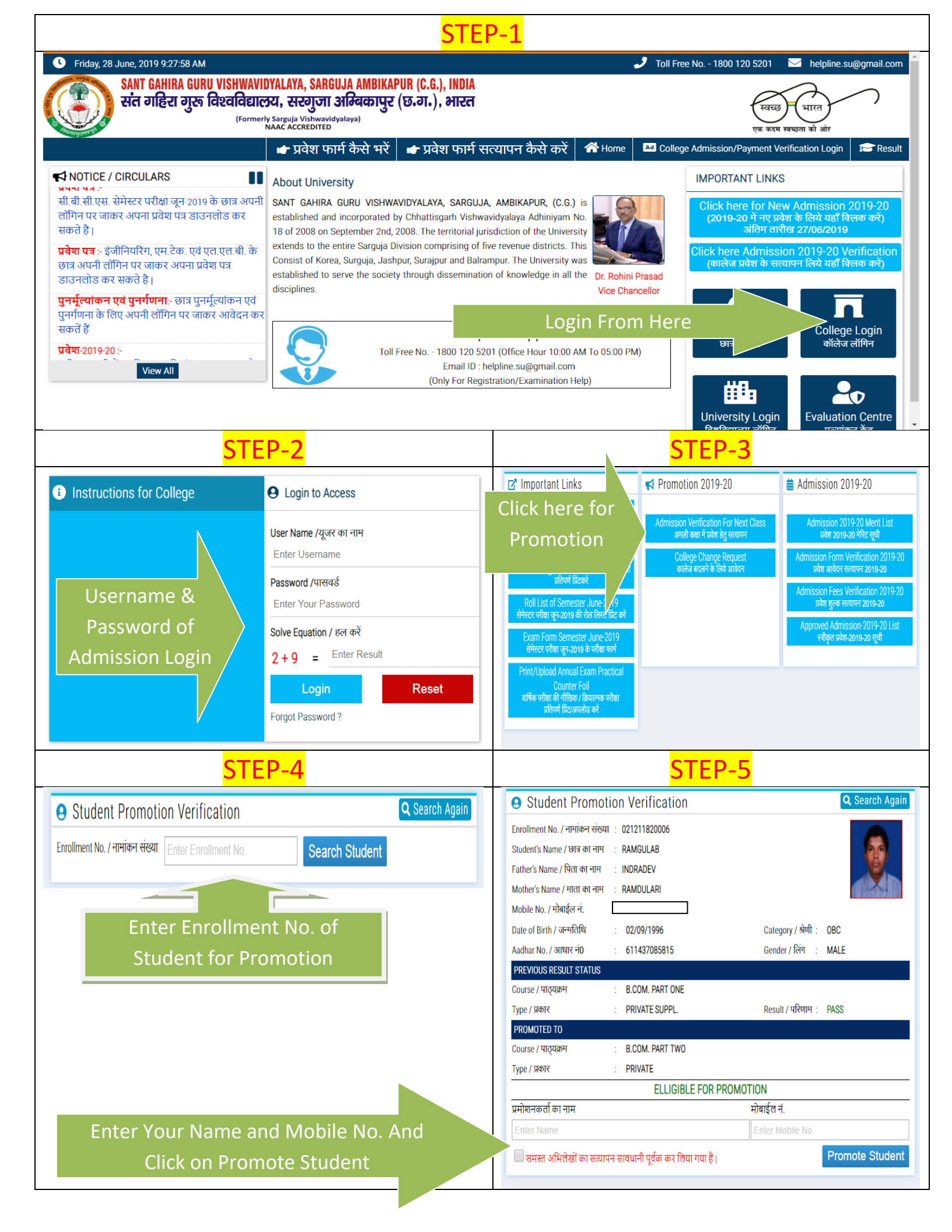

| Student Promoti<br>SANT (<br>संत व | on verification<br>AHIRA GURU VISHI<br>हिरा गुरू विश्वलि | NAVIDYALAYA, SARGUJA A<br>로미COZ, 관관기기 3대교<br>Formerly Sarguja Vishwavidyalaya)<br>NAAC ACCREDITED | AMBIKAPUR (C.G.), INDIA<br>वकापुर (छ.ग.), भारत |
|------------------------------------|----------------------------------------------------------|---------------------------------------------------------------------------------------------------|------------------------------------------------|
|                                    | PROMO                                                    | TION-2019-20                                                                                      |                                                |
| College Name                       | RAJIV GANDHI GOVT. PO                                    | G COLLEGE, AMBIKAPUR                                                                              |                                                |
| Enrollment No. / नामांकन संख्या    | :021211820006                                            |                                                                                                   |                                                |
| Student's Name / छात्र का नाम      | RAMGULAB                                                 |                                                                                                   | 6.0                                            |
| Father's Name / पिता का नाम        | INDRADEV                                                 |                                                                                                   |                                                |
| Mother's Name / माता का नाम        | RAMDULARI                                                |                                                                                                   |                                                |
| Mobile No. / मोबाईल नं.            |                                                          |                                                                                                   |                                                |
| Date of Birth / जन्मतिथि           | :02/09/1996                                              | Category / श्रेणी                                                                                 | :OBC                                           |
| Aadhar No. / आधार न0               | 611437085815                                             | Gender / लिंग                                                                                     | ·MALE                                          |
| PREVIOUS CLASS / पूर्व कक्षा       |                                                          | CURRENT CLASS                                                                                     | / वर्तमान कक्षा                                |
| B.COM. PART ONE                    |                                                          | B.COM. PART TWO                                                                                   | )                                              |
| प्रमोशनकर्ता का नाम/मोबाईल         | :SAMAD                                                   | प्रमोशन दिनांक                                                                                    | : 28-06-2019 09:40:47 AM                       |
|                                    |                                                          | B Print                                                                                           |                                                |

Promotion has been done, You can print Updated Student Details